# TUTORIAL ON HOW TO USE ONLINE DATABASE EBSCOHOST

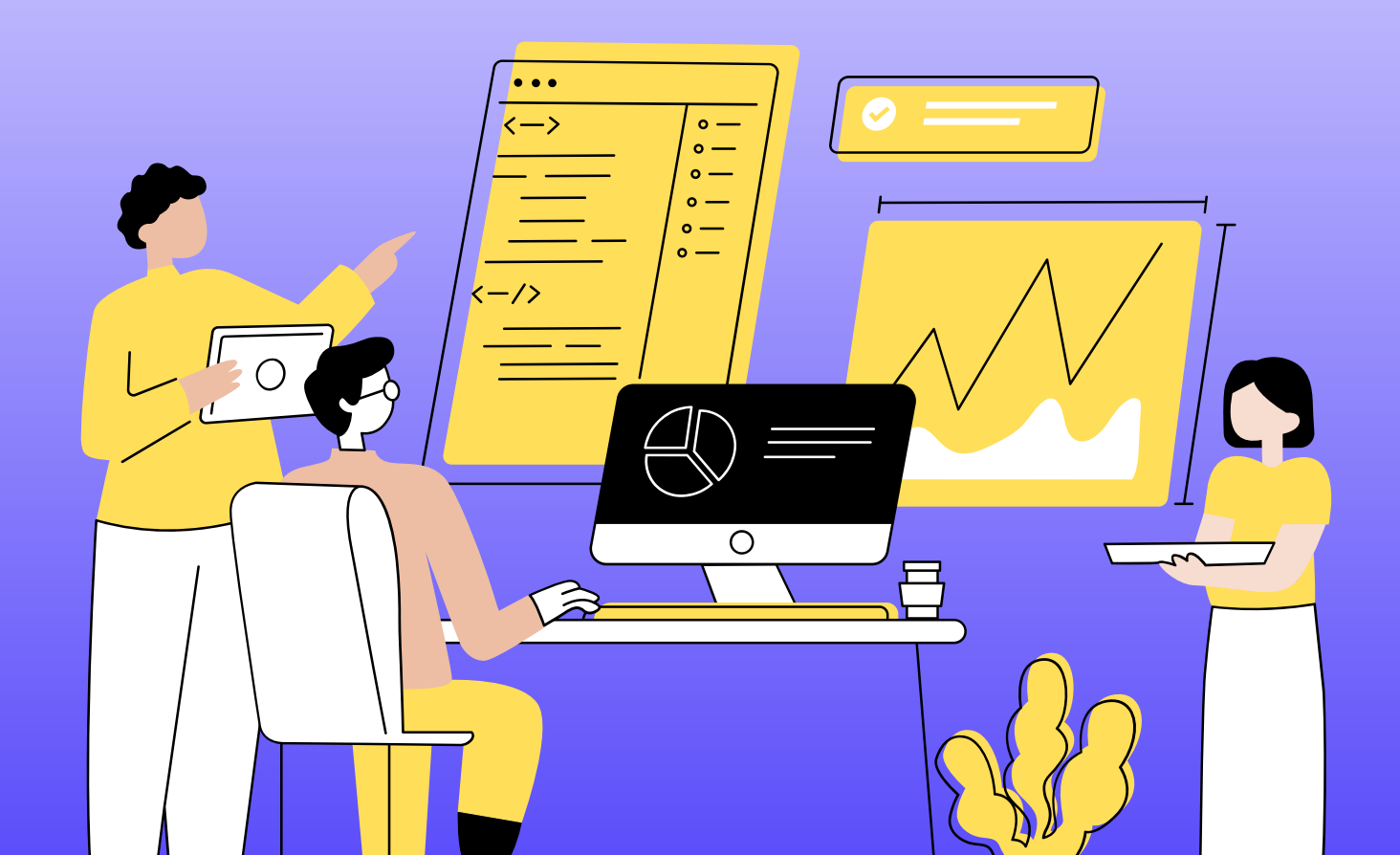

### CONTENT

- **1. Available access in EbscoHost**
- 2. Log in
- 3. Remote Access
- 4. Advanced Search

# LOG IN

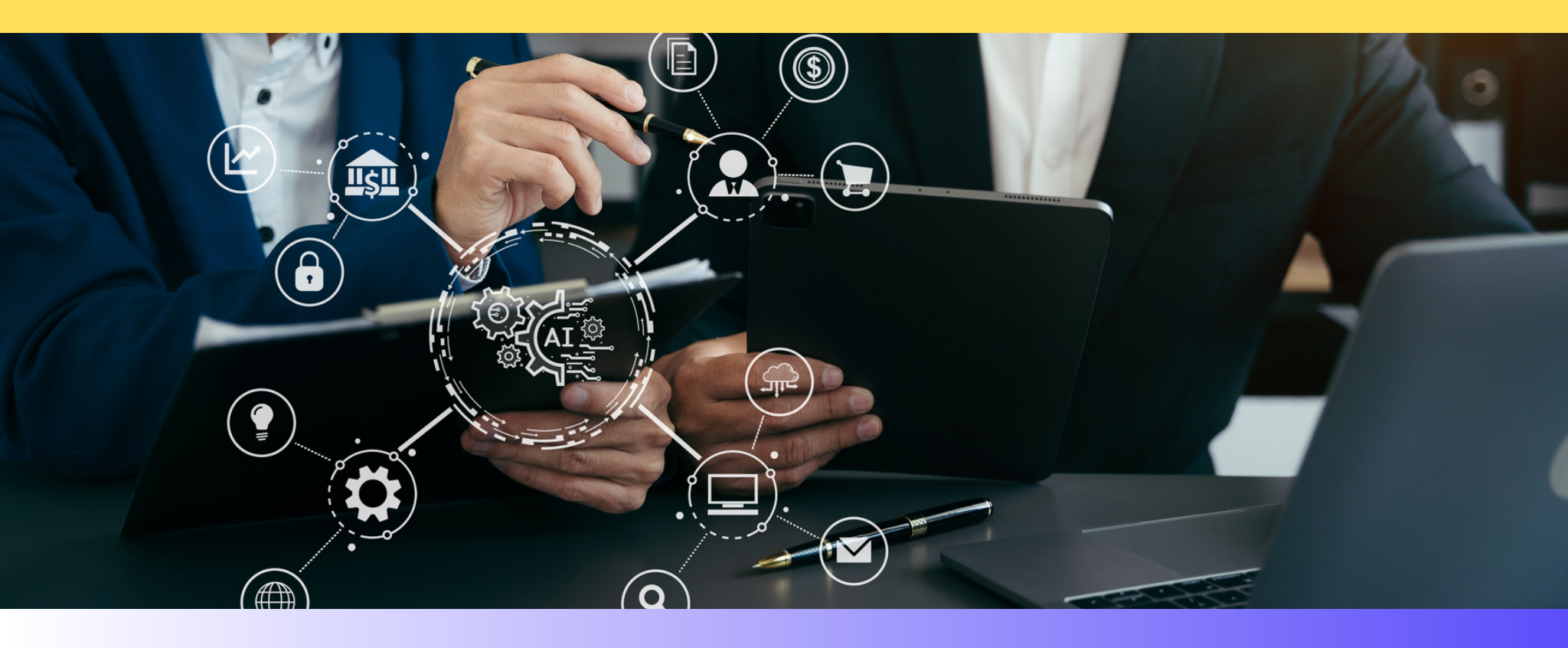

### LOG IN

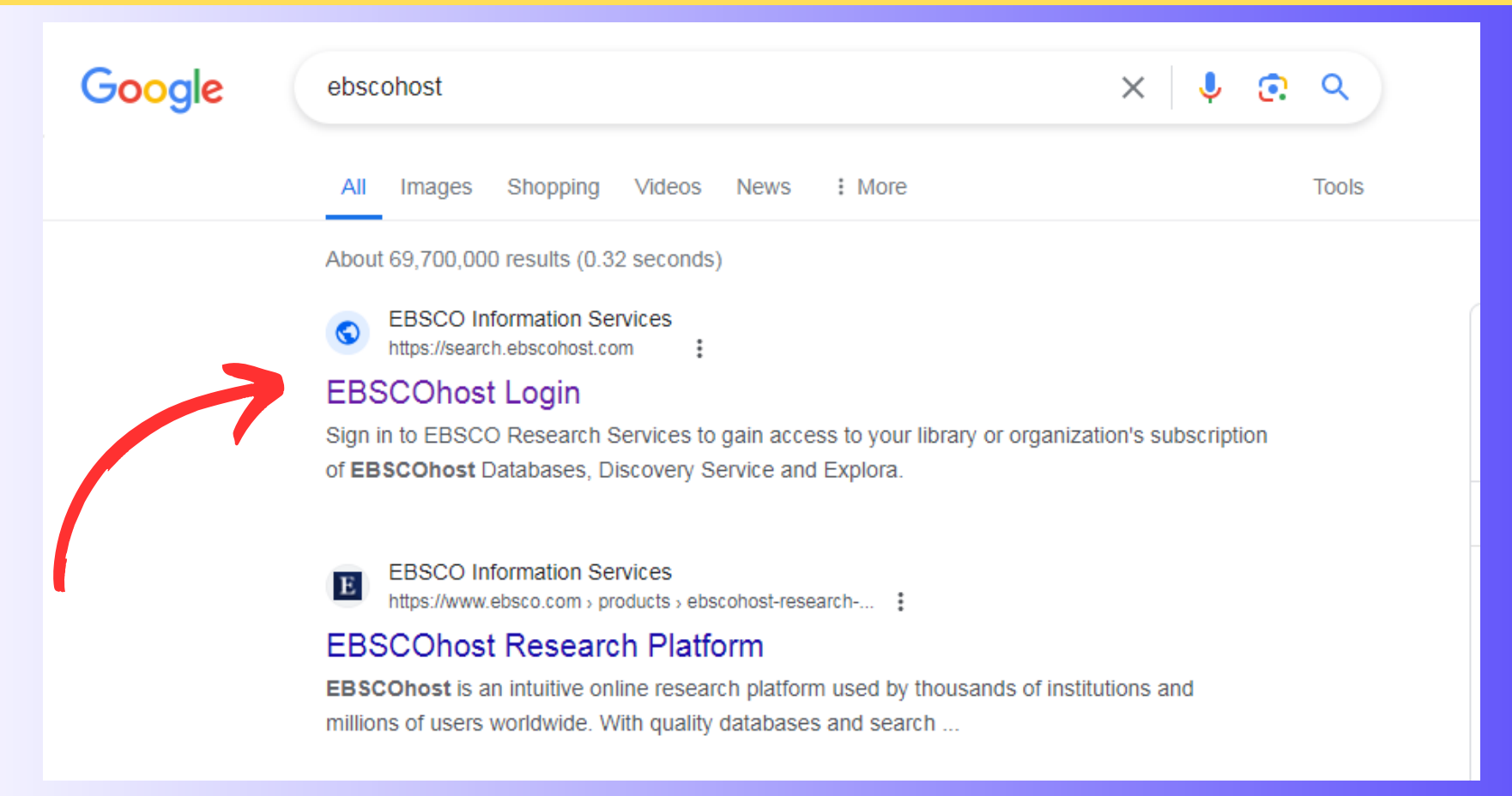

#### 1. Search on Google for 'EBSCOhost' then press Enter.

2. Click on 'EBSCOhost' to enter databases.

#### LOG IN

#### SEBSCOhost Choose Databases

To search within a single database, click the database name listed below. To select more than one database to search, check the boxes next to the databases and click *Continue*.

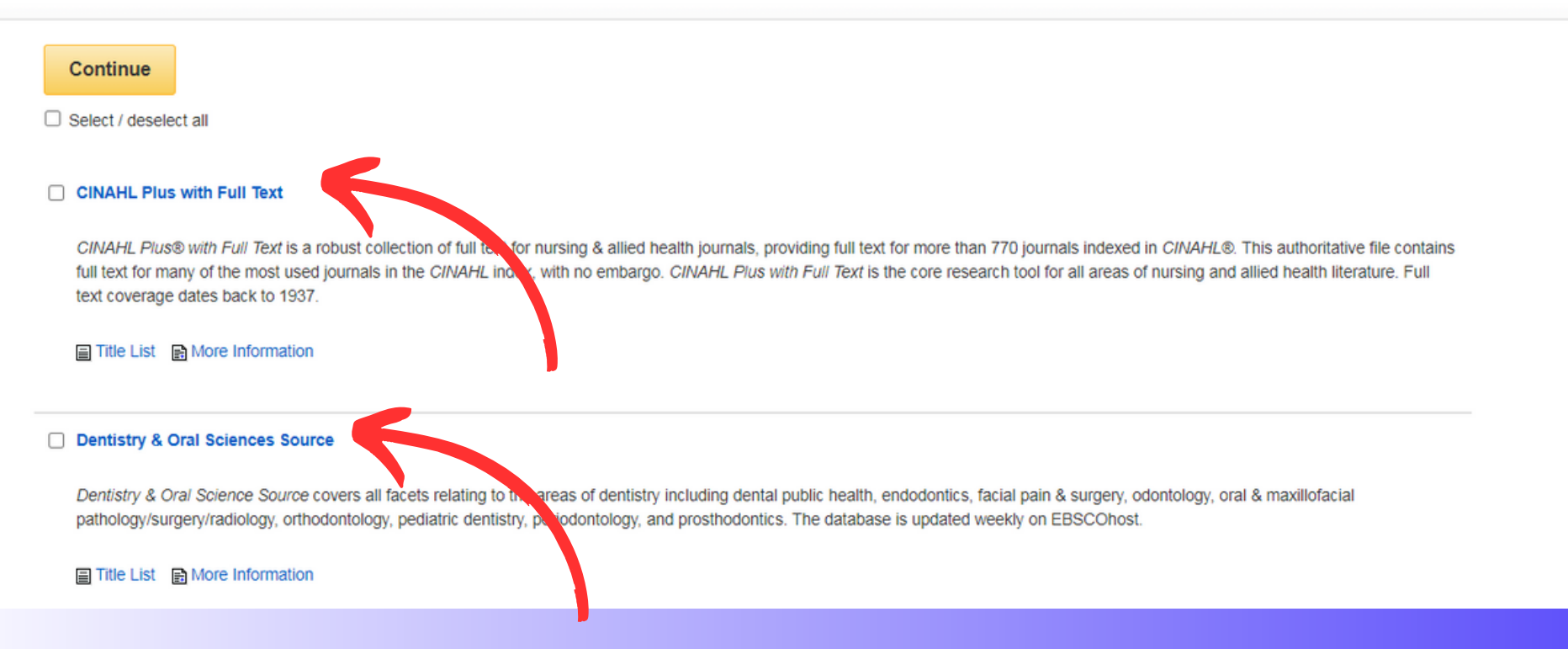

3. EBSCOhost homepage will appear on your screen. You may choose by ticking the preferred online database, and then click continue to browse it.

## **REMOTE ACCESS**

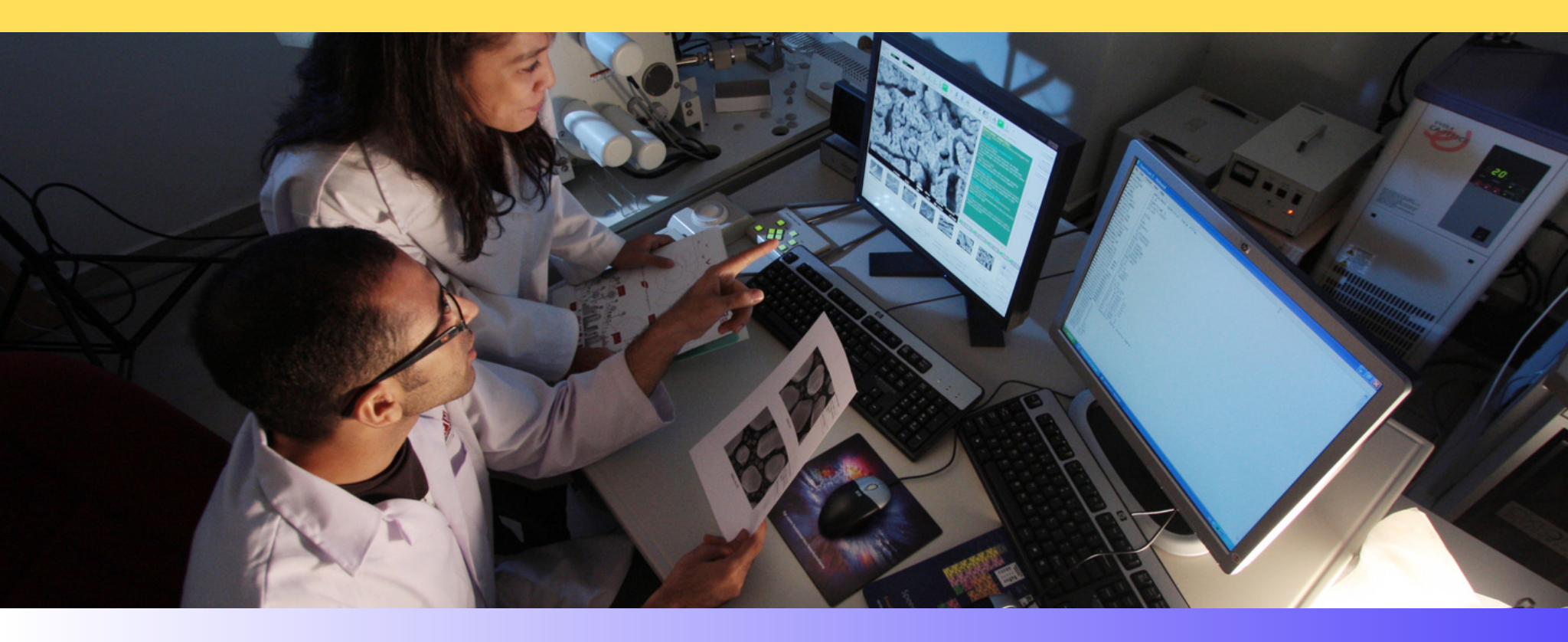

### **REMOTE ACCESS**

For Remote Access, you have to key in the username and password. Username: (to obtain user ID from Library Division) Password: (to obtain password from Library Division)

(\*\*PLEASE DO NOT CHANGE THE USERNAME & PASSWORD)

| Sign in                               |
|---------------------------------------|
| G Sign in with Google                 |
| Or                                    |
|                                       |
| Password Show                         |
| · · · · · · · · · · · · · · · · · · · |
| Forgot your password?                 |
| Sign in                               |
| Don't have an account? Create one now |

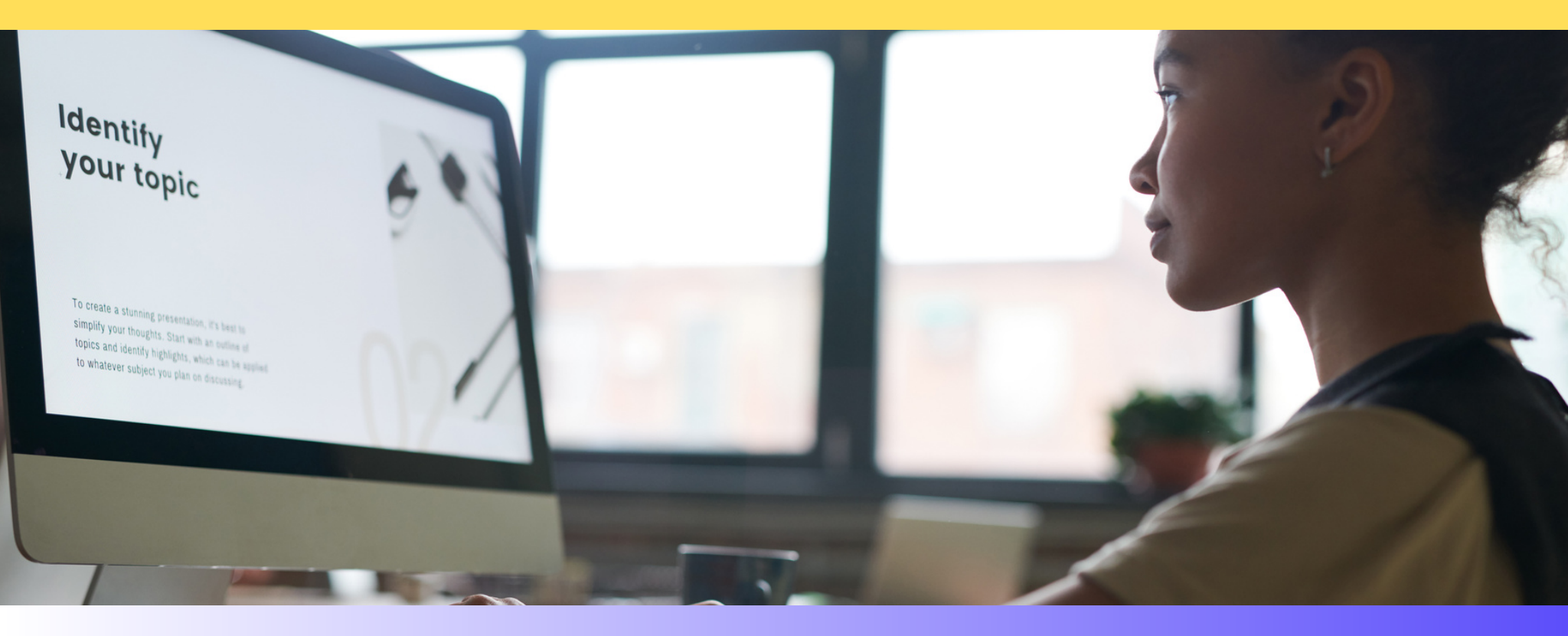

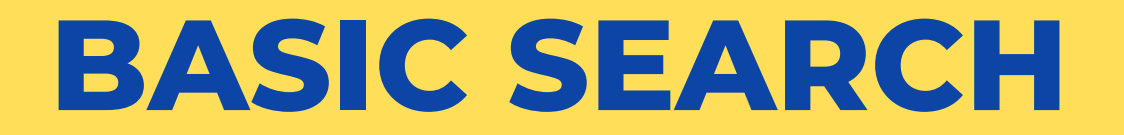

| EBSCOhost                                                 | t        |       |
|-----------------------------------------------------------|----------|-------|
| Searching: CINAHL Plus with Full Text   Choose Databases  |          |       |
| Enter any words to find books, journals and more          | ×S       | earch |
| Search Options Basic Search Advanced Search Search Histor | <u>,</u> |       |

1. Start your search by entering terms in the search box. Click the Search button to view results or click Search Options to apply limiters and expanders.

| rch Options                                                                                                    |                                                                                                |
|----------------------------------------------------------------------------------------------------|------------------------------------------------------------------------------------------------|
|                                                                                                    | Rese                                                                                           |
| earch Modes and Expanders Search modes ?  Boolean/Phrase Find all my search terms Find any of my search terms SmartText Searching Hint | Apply related words Also search within the full text of the articles Apply equivalent subjects |
| imit your results<br>Full Text                                                                                                    | References Available                                                                           |
| Abstract Available                                                                                                    | Publication Date         Start month:       Month         End year:       — End month:         |
| Publication                                                                                                    | English Language                                                                               |

2. Choose one of the available Search Modes and depending

upon the database you are searching.

| Exclude Pre-CINAHL                  | Clinical Queries<br>All<br>Therapy - High Sensitivity<br>Therapy - High Specificity<br>Therapy - Best Balance |              | •      |
|-------------------------------------|----------------------------------------------------------------------------------------------------|--------------|--------|
| Journal Subset                      | Publication Type                                                                                              |              |        |
| All                                 | All                                                                                                    |              | *      |
| Africa                              | Abstract                                                                                                    |              |        |
| Allied Health                       | Algorithm                                                                                                    |              |        |
| Alternative/Complementary Therapies | Anecdote                                                                                                    |              | *      |
| Sex All Female Male                 |                                                                                                    |              |        |
| Image Quick View                    | Image Quick View Types                                                                                        |              |        |
|                                     | Black and White Photograph                                                                                    | Chart        |        |
|                                     | Color Photograph                                                                                              | Diagram      |        |
|                                     | 🗌 Graph                                                                                                    | Illustration |        |
|                                     | 🗌 Мар                                                                                                    |              |        |
|                                     |                                                                                                    |              |        |
|                                     |                                                                                                    |              |        |
|                                     |                                                                                                    |              | Search |

2. After applying or by ticking the limiters and expanders, click Search for results.

|                                               | Select a Field (optional) - Search                                                                                                    |  |  |  |  |  |
|-----------------------------------------------|----------------------------------------------------------------------------------------------------|--|--|--|--|--|
| AND -                                         | Select a Field (optional) - Clear ?                                                                                                    |  |  |  |  |  |
| AND -                                         | Select a Field (optional) -                                                                                                    |  |  |  |  |  |
| Basic S                                       | earch Advanced Search History >                                                                                                    |  |  |  |  |  |
| Refine Results                                | Search Results: 1 - 50 of 45,729 Date Newest  Page Options  Share                                                                                                    |  |  |  |  |  |
| Current Search                                | 1. Antioxidant and anti-inflammatory potentials of Ammodaucus leucotrichus Coss. & Durieu seeds'<br>extracts: In vitro and in vivo studies.                                                                                                    |  |  |  |  |  |
| terms:<br>skin disease                        | (includes abstract) Laroui, Haifaa; Guemmaz, Thoraya; Zerargui, Fatima; Saffidine, Karima; Guenifi, Sara; Arrar, Lekhmici; Khennouf, Seddik; Zengin,<br>Gokhan; Baghiani, Abderrahmane Journal of Ethnopha<br>175963168                                                                                                    |  |  |  |  |  |
| Apply equivalent Subjects                     | Academic<br>Journal Abstract: Ammodaucus leucotrichus Coss. & Durieu (Apiaceae) is traditionally used in southern Algeria as a remedy against a wide range of <b>disease</b> due<br>to its health-promoting properties. To investigate anti-oxidant and anti-inflammatory potentials of plant methanolic extract and its fractions in vitro and in<br>vivo. Anti-radical activity was assessed in vitro using ABTS <sup>++</sup> , superoxide anion (O 2 <sup></sup> ) and nitric oxide radical ( <sup>+</sup> NO). Lipid peroxidation inhibition was<br>also investigated in the linoleic acid system. Enzyme inhibition assay was performed against α -amylase and α -glucosidase. The anti-inflammatory effect                                                                                                    |  |  |  |  |  |
| Limit To<br>Full Text<br>References Available | of extracts was screened in vitro through thermal induction of human serum albumin, and in vivo on a <b>skin</b> acute inflammation model induced by $\lambda$ - carrageenan paw injection, xylene and croton oil topical application. Analgesic effect was evaluated by acetic acid-induced writhing test. The highest contents of polyphenols and flavonoids was recorded by the crude extract (77.14 ± 0.01 µg GAE/mg E and 19.59 ± 0.08 µg QE/mg E, respectively). Among the extracts, ethyl acetate extract showed a promising anti-radical activity of ABTS <sup>++</sup> , O 2 <sup>++</sup> and <sup>+</sup> NO, in addition to a remarkable inhibition activity of the tested enzymes. Meanwhile, all extracts effectively protected linoleic acid against lipid peroxidation and human serum albumin structure in thermal |  |  |  |  |  |
| Abstract Available  From: To:                 | condition even at low concentration (0.31 mg/ml). Oral administration of 200 mg/kg of crude extract successfully inhibited acetic acid induced nociception<br>and reduced edema formation induced by xylene and carrageenan. However, a dose-dependent manner was observed to decrease ear edema by a                                                                                                    |  |  |  |  |  |

3. You can also refine your results using the options in the Refine Results column. Results can be filtered through source types in the checkboxes next to the desired source type.

| *EBSCOhost                                                                                                    | Searching:                           | CINAHL Plus with F                                                                                                    | ull Text   Choose Databases |                             |                     | 4        | \$ |  |  |
|----------------------------------------------------------------------------------------------------|--------------------------------------|----------------------------------------------------------------------------------------------------|-----------------------------|-----------------------------|---------------------|----------|----|--|--|
|                                                                                                    |                                      |                                                                                                    |                             |                             | Search              |          |    |  |  |
|                                                                                                    |                                      |                                                                                                    |                             |                             | <u>Clear</u> ?      |          |    |  |  |
|                                                                                                    | AND +                                |                                                                                                    |                             | Select a Field (optional) - |                     |          |    |  |  |
|                                                                                                    | AND +                                |                                                                                                    |                             | Select a Field (optional) - | $\oplus$ $\bigcirc$ |          |    |  |  |
|                                                                                                    | Basic Search Advanced Search History |                                                                                                    |                             |                             |                     |          |    |  |  |
| « Detailed Record                                                                                                    | 6                                    | Result List Re                                                                                                    | fine Search 4 1 of 82,629 > |                             |                     |          | «  |  |  |
| Find Similar Results<br>using SmartText Searching.<br>Centella asiatica improves memory and executive function in middle-<br>aged rats by controlling oxidative stress and cholinergic |                                      |                                                                                                    |                             |                             |                     | 4        |    |  |  |
|                                                                                                    |                                      |                                                                                                    | oololli.                    |                             |                     |          |    |  |  |
|                                                                                                    |                                      | Authors: Firdaus_Zeba; 'Gutti_Gopichand; '-'Ganeshpurkar_Ankit; 'Kumar_Ashok; 'Krishnamurthy, Sairam; 'Singh_Sushil Kumar, 'Singh_Tryambak<br>Deo <sup>1</sup>                                                                                                    |                             |                             |                     | <b>=</b> |    |  |  |
|                                                                                                    |                                      | Affiliation: <sup>1</sup> Department of Medicinal Chemistry, Institute of Medical Sciences, Banaras Hindu University, Varanasi, 221005, India <sup>2</sup> Department of Pharmaceutical Engineering and Technology, Indian Institute of Technology, BHU, Varanasi, 221005, India |                             |                             |                     |          |    |  |  |

#### 4. Click an article title to view the Detailed Record,

or click a full-text link to read an article.

5.To print, email, save, cite or export multiple results just click on this symbol

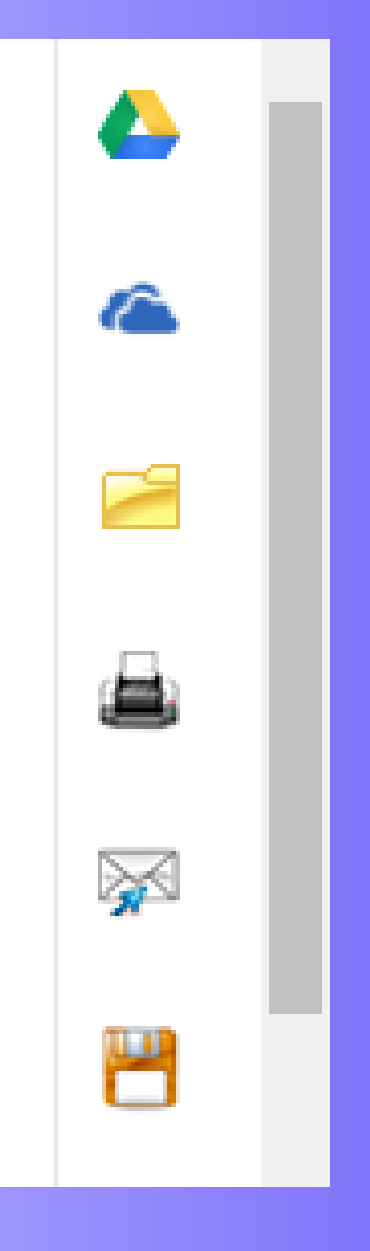

# **ADVANCED SEARCH**

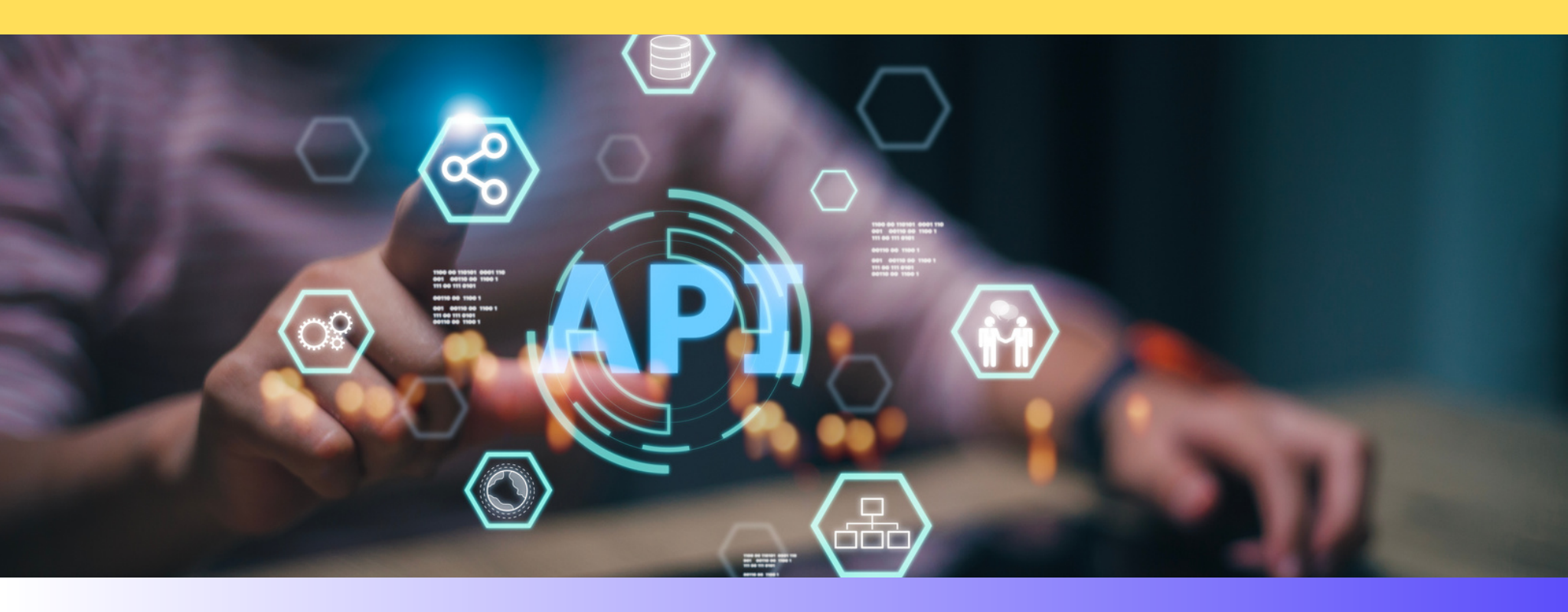

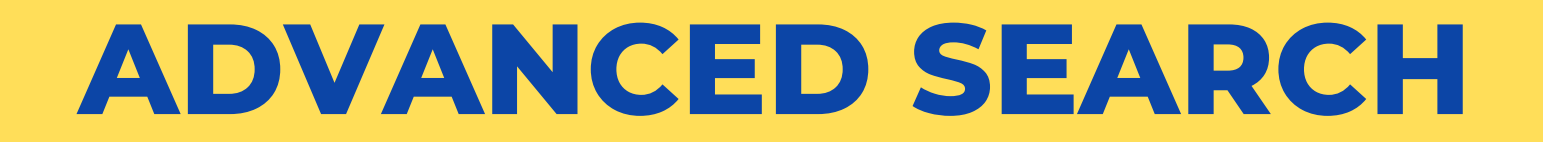

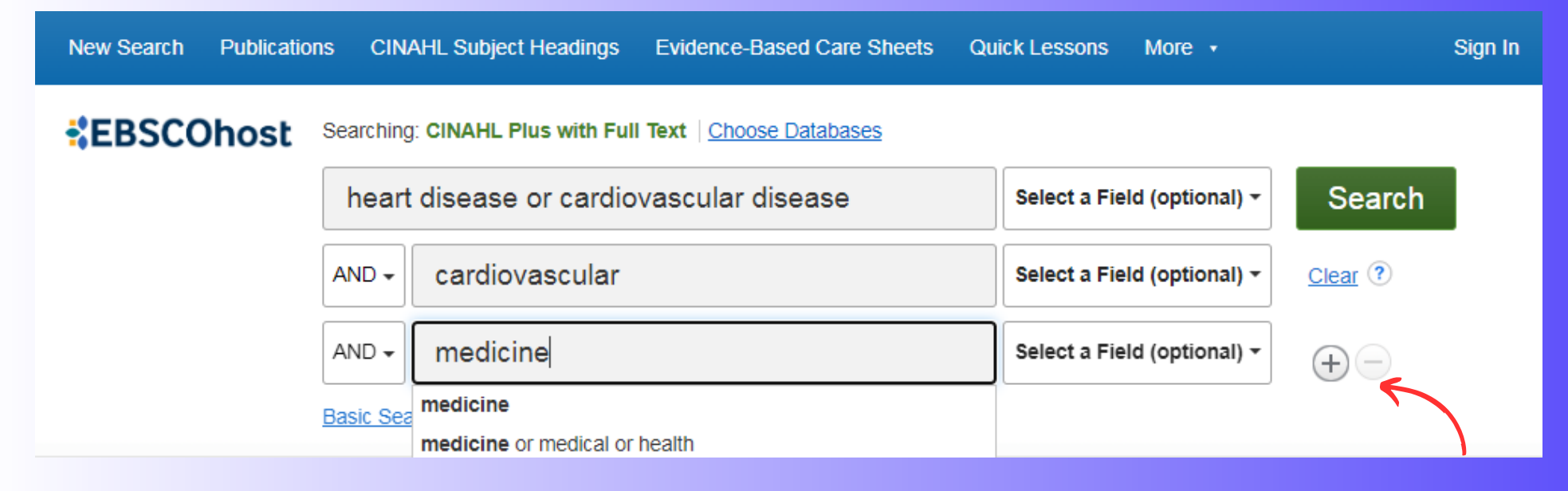

1. Start by entering a search term in the search box, and then select a field to search from the drop-down list. If you need more than three search boxes for your terms, you can click the Plus button to add more.

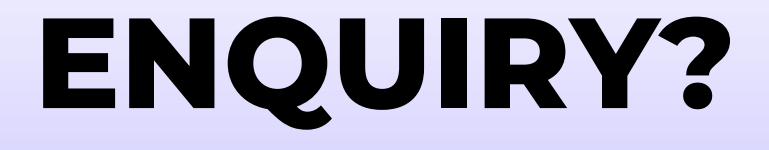

#### **PLEASE CONTACT SERIAL OFFICER**

#### MS. MARY THERESA 04-429 8443